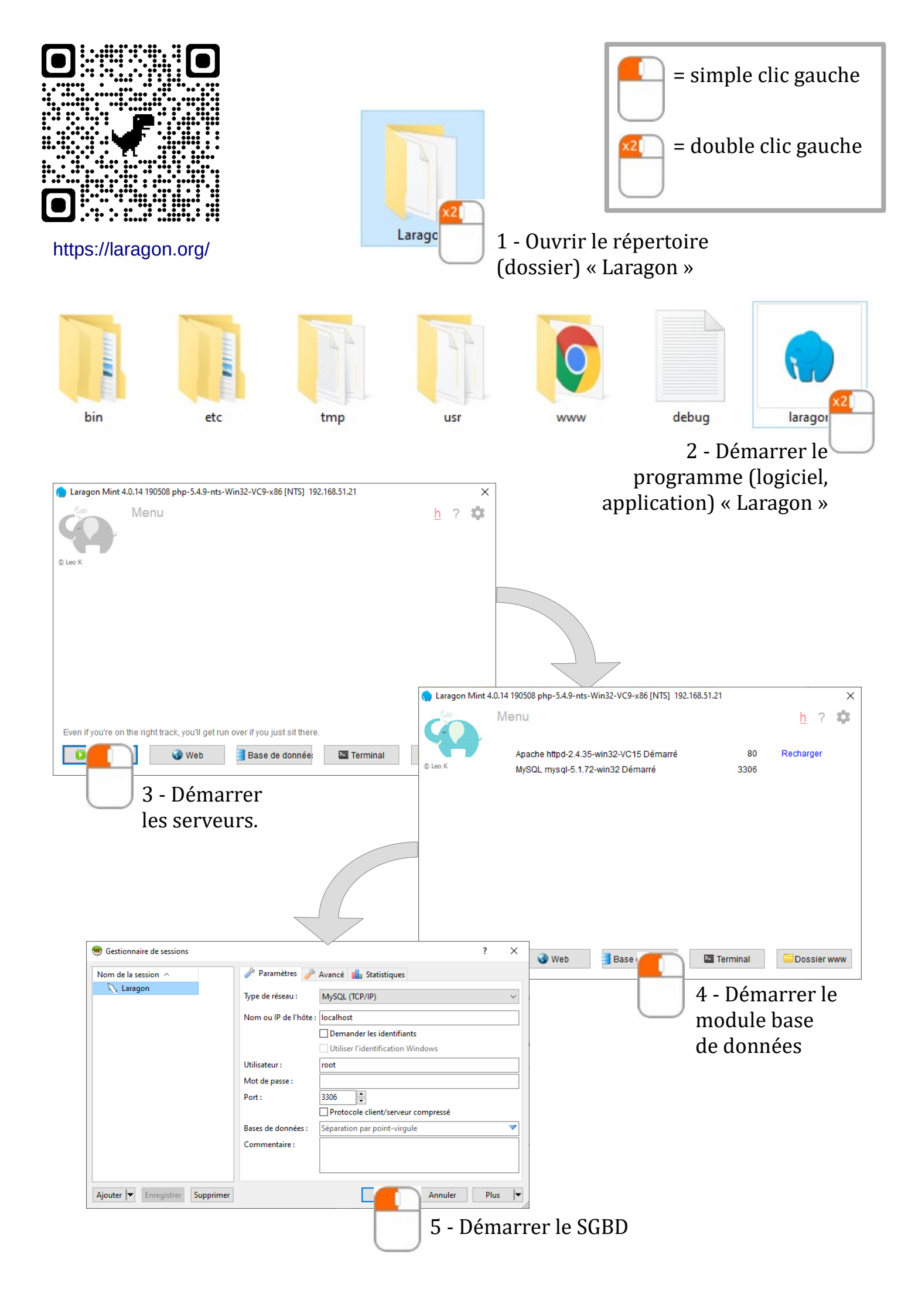

## Création d'une nouvelle base de données

| 😬 Laragon\ - HeidiSQL Portable                                 | e 9.4.0.5125                                                                                                    |                                                                                                    |                                                                                                    |                                                                          |                                                              |
|----------------------------------------------------------------|----------------------------------------------------------------------------------------------------|----------------------------------------------------------------------------------------------------|----------------------------------------------------------------------------------------------------|--------------------------------------------------------------------------|--------------------------------------------------------------|
| Fichier Édition Rechercher                                     | Outils Allerà Aide                                                                                                    |                                                                                                    |                                                                                                    |                                                                          |                                                              |
| 🖉 🗸 🎤 👘 🖺 🤉 🖨                                                  | 5  🗇 <b>- 2</b> 🗟 🖳 🔚 🛛 N N O 🛛 🗸                                                                                                    | / 🗶 🕨 - 💐 - 🗎                                                                                                    | 🛱 🛍 <sup>b</sup> g                                                                                                    |                                                                          |                                                              |
| 📄 Filtre base de donn 🔲 Filtre d                               | de table 📄 🚖 💷 Hôte : localhost 🗼 Rec                                                                                                    | quête 局                                                                                                    |                                                                                                    |                                                                          |                                                              |
| Laragor       > iii inform       > iii inform       > iii test | Édition Alt+ Retirer (DROP) Vider la ou les tables Shif Exécuter routine(s) Créer un(e) nouveau(el/elle) Supprimer les filtres de l'onglet Données Exporter la base de données en SQL Maintenance Rechercher un texte sur le serveur Shift+O Éditeur global de table Tout déplier Tout replier Options de style de l'arborescence Imprimer Co Afraîchir Déconnecter | Enter<br>Enter<br>En | Processi<br>Derni Tabl<br>2021 28<br>Derni Tabl<br>2021 28<br>Créer la base de<br><u>Nom :</u><br>Collation :<br>Code CREATE :<br>CREATE DATA | données<br>qualitair<br>latin1_sweditair<br>Par défaut sur serveur<br>OK | x<br>3<br>rs:latin1_swedish_ci<br>Annuler<br>4<br>0100 COLLA |

Création d'une nouvelle table (relation) dans une base de données

| <ul> <li>Laragon</li> <li>information_schema</li> <li>mysql</li> <li>qualitation</li> <li>test</li> </ul> | Ition Ition Ition Ition Itirer (DROP) der la ou les tables écuter routine(s) éciter routine(s) éciter routine(s) pprimer les filtres de l'onglet Donn porter la base de données en SQL aintenance schercher un texte sur le serveur S liteur global de table ut déplier ut replier ptions de style de l'arborescence sprimer ffraîchir | Lignes 1<br>Alt+Enter<br>Shift+Del<br>ées<br>hift+Ctrl+F | Taille<br>B<br>T<br>C<br>C<br>V<br>V<br>S<br>R<br>R<br>R<br>C<br>C<br>C<br>C<br>C<br>C<br>C<br>C<br>C<br>C<br>C<br>C<br>C<br>C<br>C<br>C | Ile Créé(es) Base de données Table Copie de table Vue Routine stockée Déclencheur Évènement |  |                     |         |             |             |
|----------------------------------------------------------------------------------------------------|----------------------------------------------------------------------------------------------------|----------------------------------------------------------|----------------------------------------------------------------------------------------------------|---------------------------------------------------------------------------------------------|--|---------------------|---------|-------------|-------------|
|                                                                                                    | De base<br>Nom :<br>Commentai                                                                                                    | de<br>re :                                               | 」<br>parte                                                                                                    | ement                                                                                       |  | Clés étrangère<br>3 | es 🌍 Pa | artitions [ | Code CREATE |

Création d'une nouvelle table (relation) dans une base de données

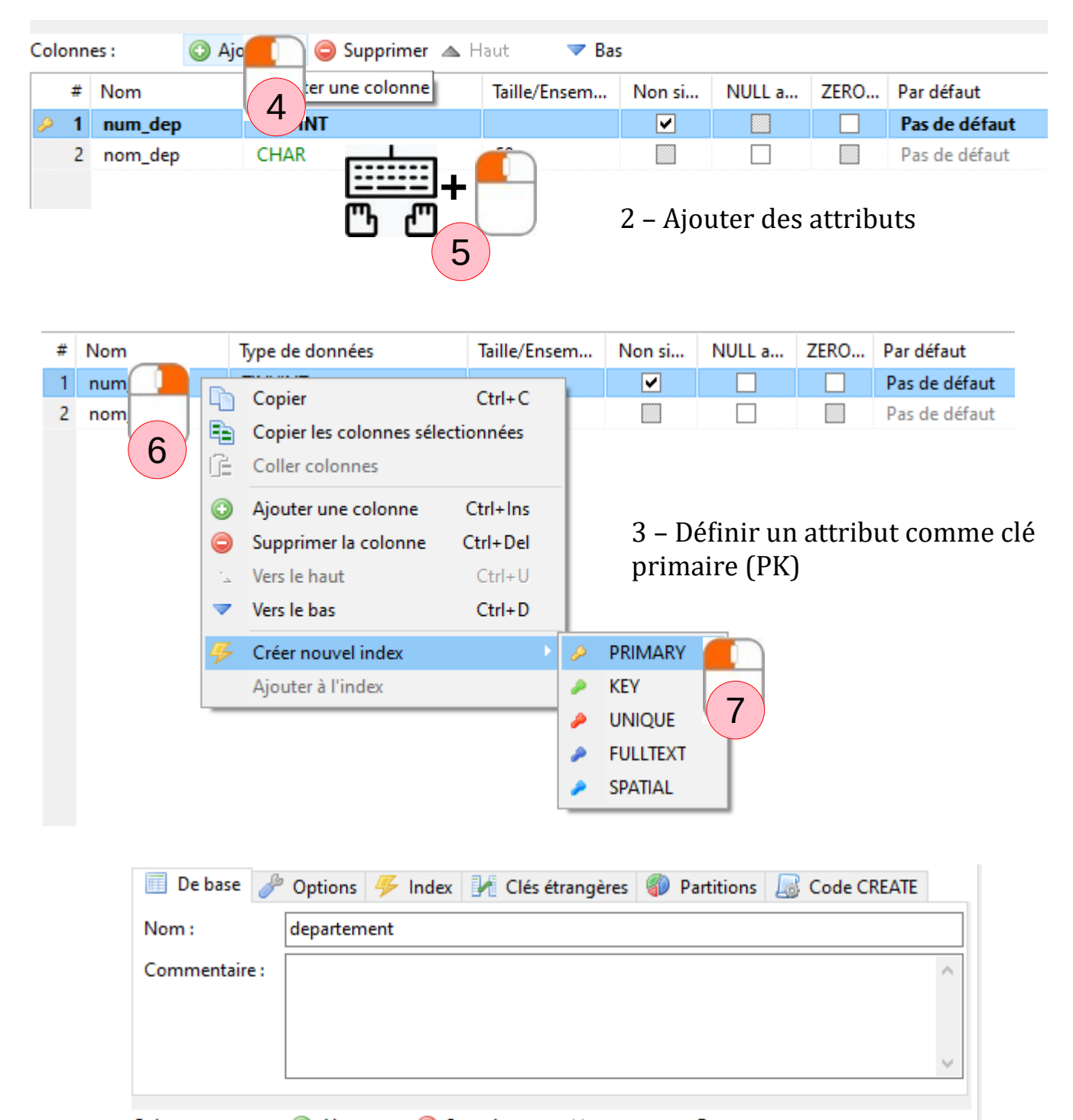

Colonnes : Ajouter 😂 Supprimer 🔺 Haut 🔻 Bas # Nom Type de données Taille/Ensem... Non si... NULL a... ZERO num\_dep TINYINT ✓ 1 2 nom\_dep CHAR 50 < > Enregi Aide Ignorer 4 - Valider 8

Création d'une clé étrangère (jointure entre deux tables (relations))

1 – Paramétrer le 'moteur' des tables sur 'innoDB' et sauvegarder les modifications

| 🔲 De base 🥒 💶 🤟 🥠 Index 📝 Clés étra | angères 🌍 Partitions   | 📓 Code CREATE     | Scode ALTER |
|-------------------------------------|------------------------|-------------------|-------------|
| Incrémentation aut 1 ue :           | Collation par défaut : | latin1_swedish_ci |             |
| Longueur moyenne acorgne :          | Moteur :               | InnoDB            |             |
| Nombre de lignes maximum :          | Union de tables :      |                   |             |
| Somme de contrôle pour lignes : 🗌   |                        | (2)               |             |
| Format de ligne : DEFAULT ~         | Méthode INSERT :       |                   |             |

2 – Ajouter et définir les valeurs de chaque champ d'une clé étrangère

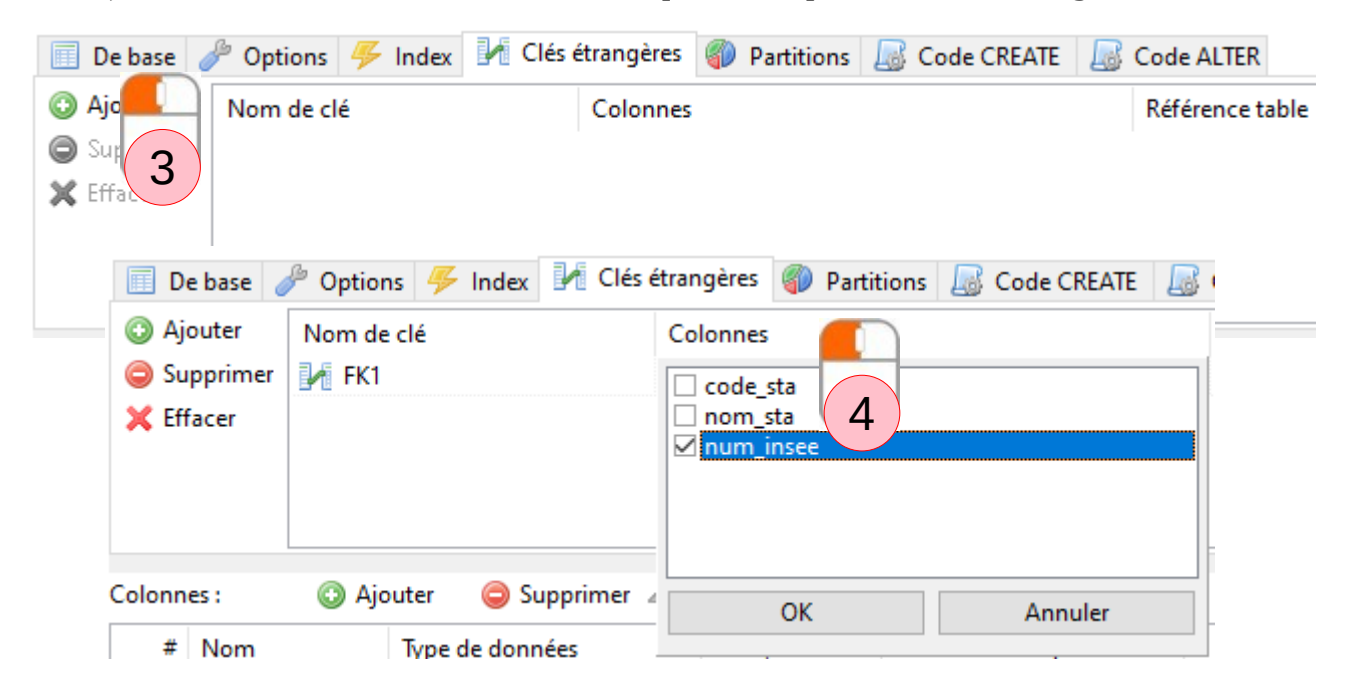

## **Attention !**

## Le paramétrage de la clé primaire et celui de la clé étrangère doivent être rigoureusement identiques !

| No                                              | m:             |                 | station |                 |              |           |               |               |               |  |  |
|-------------------------------------------------|----------------|-----------------|---------|-----------------|--------------|-----------|---------------|---------------|---------------|--|--|
| 6                                               | Commentaire :  |                 |         |                 |              |           |               |               |               |  |  |
| 0                                               |                |                 |         |                 |              |           |               |               |               |  |  |
|                                                 |                |                 |         |                 |              |           |               |               |               |  |  |
| Colonnes: 📀 Ajouter 🤤 Supprimer 🔺 Haut 🛛 🔻 Bas  |                |                 |         |                 |              |           |               |               |               |  |  |
|                                                 | # Nom          |                 |         | Type de données | Taille/Ensem | Non signé | NULL autorisé | ZERO          | Par défaut    |  |  |
| <i>&gt;</i>                                     | 1              | 1 code_sta CHAR |         | 8               |              |           |               | Pas de défaut |               |  |  |
|                                                 | 2              | 2 nom_sta CHAR  |         | 120             |              |           |               | Pas de défaut |               |  |  |
| 2                                               | 3              | num_in          | isee    | SMALLINT        | 6            | ✓         |               |               | Pas de défaut |  |  |
|                                                 |                |                 |         |                 |              |           |               |               |               |  |  |
| Nor                                             | Nom : commune  |                 |         |                 |              |           |               |               |               |  |  |
| Con                                             |                |                 |         |                 |              |           |               |               |               |  |  |
|                                                 |                |                 |         |                 |              |           |               |               |               |  |  |
|                                                 |                |                 |         |                 |              |           |               |               |               |  |  |
| Colonnes : 💿 Ajouter 🤤 Supprimer 🔺 Haut 🔍 🔻 Bas |                |                 |         |                 |              |           |               |               |               |  |  |
|                                                 | #              | Nom             |         | Type de données | Taille/Ensem | Non signé | NULL autorisé | ZERO          | Par défaut    |  |  |
| 2                                               | 1              | num_in          | see     | SMALLINT        | 6            |           |               |               | Pas de défaut |  |  |
|                                                 | 2 nom_com CHAR |                 | CHAR    | 50              |              |           |               | Pas de défaut |               |  |  |

✓

Pas de défaut

5

TINYINT

🥖 3 num\_dep